なまえ 名前 ばんごう

#### 【パソコンデータ入力競技 全体説明・指示書】

- 1. 競技をするときにやること (ルール)
  - ① 審査員の指示があるまで、マウスやキーボードにさわらないでください。
  - ② 審査員の説明がわからなかったときには、声を出さないで手をあげてください。
  - ③ パソコンが勤かなくなったときは、葦を払さないですぐに手をあげてください。
  - ④ 体の具合が悪くなったときは、すぐに手をあげてください。
  - ⑤ おしゃべりをしたり、歩きまわったりしないでください。
  - ⑥ 審査員の「はじめ!」という合図で、競技を始めてください。
  - ⑦ 審査員の「やめ!」という各図で、競技を終わってください。
  - ⑧ 制限時間よりも早く課題が終了したら、静かに蓆で待機してください。
    ※ルールを売らないと、競技を中断し、返席してもらうことがあります。
- 2. 競技課題について

全部で3つの課題があります。それぞれ競技時間は30分間です。

- ① 【課題1】 アンケート入力
- ② 【課題2】 ワープロ修正
- ③ 【課題3】 帳票作成
- 3. 競技課題の提出について
  - ① 「アンケート入力」課題については、

指定の方法で保存することで課題提出とします。

② 「ワープロ修正」課題については、

指定の方法で保存することで課題提出とします。

- ③ 「帳票作成」課題については、指定の方法で保存することと、 文書を印刷したもので課題提出とします。
- 4. 休憩および競技終了について
  - ① 課題1と課題2が終了した後に、約10分程度の休憩があります。

スタッフの指示に従って行動してください。

② 課題3の終了をもって競技全体の終了となります。

はんごう 名前

(課題1 アンケート入力 説明・指示)

指示があるまで、 マウスやキーボードを操作しないでください。

#### 1. 入力ルールの確認

- 1 分削でアンケート、プガのルールを確認します。
   ※ 「はじめ!」の各図でめくって次のページを確認します。
   ※ 「やめ!」の各図でこのページに美します。
- 2. 入力練習(練習時間3分間)
- ② 「2023アンケート入力」を起動します。
- ③ No.220025 のアンケートカードでr練習<sup>をします。</sup>
- (4) 「はじめ!」の<sup>熱ば</sup>図で、「スタート」ボタンをクリックします。
- ⑤ 「読者アンケート」の入力フォームが出てきたら、すぐに入力を始めます。
- ⑥ 入力ができたら、「登録」ボタンをクリックします。
- ⑦ 「登録ができました」のメッセージが出たら、「OK」をクリックします。
- ⑧ 「読者アンケート」の「終了」ボタンをクリックします。
- ⑨ 「アンケート入力フォームを閉じますか?」のメッセージが出たら、
  - 「OK」をクリックします。
  - ※ 「やめ!」の合図があったら、入力の途中でも、「終了」ボタンをクリックします。
- 3. 入力本番 (競技時間30分間)
- ⑩ No.220026 のアンケートカードから入力を始めます。
- ① 「はじめ!」の合図で、「スタート」ボタンをクリックします。
- 12 「読者アンケート」のデジュームが出てきたら、すぐにデジュな数のます。
- ③ 入力ができたら、「登録」ボタンをクリックします。
- ④ 「登録ができました」のメッセージが出たら、「OK」をクリックします。
- ⑮ 続けて No. 220027 のアンケートカードの入力 を行います。
  - ※ 入力フォームに表示されている「No.  $\triangle \triangle \triangle \triangle \triangle ]$ と 簡じNo. のアンケートカードの入力をします。
- <sup>⑥</sup> 「やめ!」の合図があったら、入力の途中でも、「終了」ボタンをクリックします。

| 【アンケート入力フォームのイメージ】                             |                                       |   |  |  |
|------------------------------------------------|---------------------------------------|---|--|--|
| 読者アンケート 入力フォーム                                 |                                       | × |  |  |
| 読者アンケート No. 220025                             |                                       |   |  |  |
| ①セイ ②メイ<br>カワウチ マサカズ<br>③姓 ④名                  | ወQ1<br>┃.会社役員                         | T |  |  |
| 「川内」「成一                                        | ®Q2<br>┃.特別エッセイ                       | • |  |  |
| ⑤郵便番号<br>384-2201<br>⑥フリガナ<br>「ナガノケンサクシインナイ    | ⊛qз<br>┣.アート・デザイン                     | T |  |  |
| ◎住所<br>●長野県佐久市印内1-15-12                        | ®Q4<br> a.希望する                        | • |  |  |
| ⑧固定電話<br>026-734-2997                          |                                       |   |  |  |
| ⑤携帯番号<br>080-2124-6997                         | ····································· |   |  |  |
| ®メールアドレス ®メールアドレス<br>kawauchi_k9948 @ avvtc.gt | 終了                                    |   |  |  |

| 【入力ルール】         | 」<br>※上記の | イメージのように入力する。                 |
|-----------------|-----------|-------------------------------|
|                 | ※漢字・      | ひらがな・カタカナは全角です。英字・数字・記号は半角です。 |
| ・セ <u>イ、</u> メイ |           | ①、②カタカナで入力する。                 |
| ・姓、名            |           | ③、④漢字で入力する。                   |
| ・住所             | Ŧ         | ⑤すべて半角で入力する。                  |
|                 | フリガナ      | ⑥カタカナで入力する。                   |
|                 |           | ⑦数字、「-」(ハイフン)は、半角で入力する。       |
|                 |           | ※スペースは入れない。                   |
| ・固定電話           |           | ⑧すべて半角で入力する。                  |
| ・携帯電話           |           | ⑨すべて半角で入力する。                  |
| ・メールアド          | レス        | ⑩、⑪すべて半角で入力する。                |
| • Q1            |           | ⑫ボックスメニューから違ぶ。                |
| ·Q2             |           | ⑬ボックスメニューから選ぶ。                |
| ·Q3             |           | ⑭ボックスメニューから違ぶ。                |
| • Q4            |           | ⑮ボックスメニューから選ぶ。                |

#### アビリンピック兵庫2023

ばんごう なまえ 名前

### (課題2 ワープロ修正 説明・指示)

※指示があるまで、 マウスやキーボードを操作しないでください。

#### 1. 修正ルールの確認

- ① 1分間で修正例と修正ルールを確認します。
  - ※ 「はじめ!」の各図でめくって次のページを確認します。
  - ※ 「やめ!」の各図でこのページに美します。

#### 2. 練習はありません。

- 3. 修正本番 (競技時間30分間)
- <sup>②</sup> 修売ルールを<sup>勢</sup>ってください。(ルールを<sup>勢</sup>らないと得気が与えられません)
- ③ 合図があるまで原稿を開いてはいけません。
- ④ 「はじめ!」の合図があったらすぐに原稿を開き、修正を始めます。
- ⑤ 原稿を見てワードの文書ファイルの間違いを修正します。
- ⑥ 文書ファイルと原稿の文字はすべて全角文字となっています。
- ⑧ 「やめ!」の各図があったら、途中でもすぐに「上書き保存」します。
- ⑨ すべて終了しても、指示があるまで文書ファイルを閉じてはいけません。
- <sup>10</sup> デスクトップにある文書ファイル「ワープロ修正」を開きます。

第1章 過去50年間での変化を時系列で振り返る

#### もんだいぶん がめんじょう ぶんしょう 問題文 (画面上の文章)

平成の時代が始まった1989年、米国において世界初とされた商用インターネット接続サービス提供事業者(ISB)が設立された。我が国においても、前年の1988年に 大学研究者等によりインナーネットの実験を行う「WIDEプロジェクト」が発足してい る。このように、平成の20年間は、まさにインターネットの歴史とも重なっているとい える。

## ※修葺箇所が分かるように、送を付けています。 修葺結果には新でデ線をつけています。

正解文(原稿の文章)

平成の時代が始まった1989年、米国において世界初とされ<u>る</u>商用インターネット接 続サービス提供事業者(IS<u>P</u>)が設立された。我が国においても、前年の1988年に 大学研究者等によりイン<mark>タ</mark>ーネットの実験を行う「WIDEプロジェクト」が発足してい る。このように、平成の<u>3</u>0年間は、まさにインターネットの歴史とも重なっているとい える。

【修正ルール】

◆ひらがな、カタカナ、漢字、英字、数字、記号などすべて全角文字で修正する。

◆行数、文字数、フォントの種類などを変更してはいけない。

アビリンピック兵庫2023

ばんごう番号 なまえ 名前

※指示があるまで、 マウスやキーボードを操作しないでください。

- 1. 作成ルールの確認
- ① 1分間で作成イメージと作成ルールを確認します。
  - ※ 「はじめ!」の各図でめくって次のページを確認します。
  - ※ 「やめ!」の各図でこのページに美します。
- 2. 練習はありません
- 3. 作成本番 (競技時間30分間)
- <sup>②</sup> 作成ルールを<sup>転</sup>ってください。(ルールを<sup>転</sup>らないと得点が与えられません)
- ③ 「はじめ!」の合図があったらすぐに作成を始めます。
- ④ 作成イメージと印刷見本を見て作成します。
- ⑤ 帳票が完成したら、ルールに従って保存します。
- ⑥ 作成した帳票を印刷します。修正の必要があれば修正をし、上書き保存をします。
- ⑦ 修正したものを構度印刷します。(印刷できるのは、この2枚目までです)
- ⑧ 「やめ!」の合図があったら、途中でもすぐにマウス、キーボードから手を厳します。
- ⑨ Excelを起動します。

ちょうひょうくせい 【帳票作成ルール】

| (1)  | セル[A1]に、自分のゼッケン番号を入力する。(※入力例:白20)                                               |
|------|---------------------------------------------------------------------------------|
|      | (入力されないと誰の印刷物か確認ができず、得点になりません)                                                  |
|      | <sup>ぎほん</sup><br>フォントは「MS P ゴシック」を基本とする。また、サイズは11ptを基本とする。                     |
|      | む。<br>文字の配置、罫線の種類や太さは見本のとおりとする。                                                 |
|      | <sup>えいで、すっで、 きごう</sup> はんかく にゅうりょく<br>英字、数字、記号は半角で入力する。(※記号とは 「 . , -: 」などを指す) |
| (2)  | セル[A2]から[E2]を結合し、中央揃えとする。                                                       |
|      | フォントはMS 朔朝で、サイズは20ptとする。                                                        |
| (3)  | セル[E4]、[B20]、[B22]の日付の表示形式は、「カレンダーの種類」を「グレゴリオ替」とし、                              |
|      | 「種類」を「2021年3月14日」の形式とする。                                                        |
| (4)  | セル[E3]、[D10]~[D12]、[A20]~[A22]、[A44]、[A46]、[C44]、[C46]、[C48]は右揃えとする。            |
| (5)  | セル[A6]のフォントをMS 明朝、サイズを14ptとし、文字に下線をつける。                                         |
| (6)  | セル[A21]、[B21]のフォントサイズを14ptとし、下二十罫線をつける。                                         |
| (7)  | セル[E25]から[E36]は、単価×数量の計算式を入れる。                                                  |
| (8)  | セル[E37]の小計は、関数を使用する。                                                            |
| (9)  | セル[E38]の消費税は、小計×0.1の計算式を入れる。                                                    |
| (10) | セル[E39]の合計は、小計+消費税の計算式を入れる。                                                     |
| (11) | セル[B18]の請求金額は、セル[E39]の合計金額を参照する式を入れ、                                            |
|      | 桁区切り、通貨表示形式で「¥」を表示させる。                                                          |
| (12) | セル[C25]から[C36]、[D25]から[D36]、[E25]から[E39]のフォントを「MSゴシック」にする。                      |
| (13) | セル[C25]から[C36]、[E25]から[E39]には、桁区切りをつける。                                         |
| (14) | セル[C37]と[D37]を結合し、横位置を中央揃えにする。                                                  |
|      | セル[C38]と[D38]、セル[C39]と[D39]も筒様に結合し、横位置を中央揃えにする。                                 |
| (15) | また。<br>用紙はA4で縦置きで、1ページに収まるよう印刷する。                                               |
|      | いんきっぱんい<br>印刷範囲 はセル[A1]から[E50]を指定する。                                            |
|      | まれの上下・左右ともに中央に印刷されるよう設定する。                                                      |
| (16) | 印刷をして仕上がりを確認する。(印刷は2回まで)                                                        |
| (17) | がた。<br>がした文書は、「請求書」というファイル名を付け、「デスクトップ」に保存する。                                   |

#### (※「金額」など一部表示されていません)

|               | A           | В                        | С                | D                                           | E                         | F |
|---------------|-------------|--------------------------|------------------|---------------------------------------------|---------------------------|---|
| 1             | 白20         |                          |                  |                                             |                           |   |
|               |             |                          |                  |                                             |                           |   |
| $\frac{2}{2}$ |             | [月7]                     |                  |                                             |                           |   |
| 3             |             |                          |                  |                                             | No.EH230701               |   |
| 4             |             |                          |                  |                                             | 2023年7月1日                 |   |
| 5             | ミノフテ A HVOC | <br> 0                   |                  |                                             |                           |   |
| 6             |             |                          |                  | 吃地毒四古沙                                      | ᄠᆂᄽᆇᄉᄮ                    |   |
| <u> </u>      |             |                          |                  |                                             | <u> </u>                  |   |
| 8             |             |                          |                  | 〒001-0045<br>日崎士寺店曲                         | <u>Што 1 Бо</u>           |   |
| 9             |             |                          |                  | <u>化呵巾氏</u> 厚豆<br>雪託                        | ш] 3-1-30<br>06-6431-7276 |   |
| 11            |             |                          |                  |                                             | 06-6/31-7285              |   |
| 12            |             |                          |                  | 日本:                                         | <u> </u>                  |   |
| 13            |             |                          |                  | 15 3.                                       |                           |   |
| 14            |             |                          |                  |                                             |                           |   |
| 15            | この度はありがと    | うございます。                  |                  |                                             |                           |   |
| 16            | 下記のとおりご請    | 求申し上げます。                 |                  |                                             |                           |   |
| 17            |             |                          |                  |                                             |                           |   |
| 18            | ご請求金額       |                          |                  |                                             |                           |   |
| 19            |             |                          | <u></u>          |                                             |                           |   |
| 20            | 納入日:        | 2023年6月17日               |                  |                                             |                           |   |
| 21            | 納入場所:       | お客様ご指定の場所                |                  |                                             |                           |   |
| 22            | 支払期限:       | 2023年8月1日                |                  |                                             |                           |   |
| 23            |             |                          |                  |                                             |                           |   |
| 24            | 商品コード       | 商品名                      | 単価               | 数量                                          | 金額                        |   |
| 25            | PC-N17-103  | 17インチノートパソコン             | 245, 000         | 8                                           |                           |   |
| 26            | M-B-3000    | Bluetoothマウス             | 3, 200           | 8                                           |                           |   |
| 27            | LP-C301A3   | A3カラーレーザーブリンタ            | 128,000          | 1                                           |                           |   |
| 28            | LP-K401A4   | A4モノクロレーザーフリンタ           | 48,000           | 2                                           |                           |   |
| 29            | NAS-2B16000 |                          | 165,000          | 2                                           |                           |   |
| 30            |             |                          | 62,000           | 8                                           |                           |   |
| 31            |             |                          |                  | 0<br>0                                      |                           |   |
| 32            |             | <u> ロムテエア</u><br>プロジェクター |                  | 0                                           |                           |   |
| 30            | P 13000 B   | フロフェフス<br>スクリーン          | 32 000           | 2                                           |                           |   |
| 35            | MD600SS     | ミーティングデスク                | 68,000           | <u> </u>                                    |                           |   |
| 36            | MC100KK     | ミーティングチェア                | 13 800           | 16                                          |                           |   |
| 37            |             |                          |                  |                                             |                           |   |
| 38            |             |                          |                  |                                             |                           |   |
| 39            |             |                          | 合                | ·計                                          |                           |   |
| 40            |             |                          |                  |                                             |                           |   |
| 41            |             |                          |                  |                                             |                           |   |
| 42            | お支払いは下記鎚    | 行口座へお振込みください。            |                  |                                             |                           |   |
| 43            |             |                          |                  |                                             |                           |   |
| 44            | 銀行名:        | 阪神海浜銀行                   | 口座種別:            | 普通口座                                        |                           |   |
| 45            |             |                          |                  |                                             |                           |   |
| 46            | 支店名:        | 武庫川支店                    | 口座番号:            | 3749165                                     |                           |   |
| 47            |             |                          |                  | L                                           |                           |   |
| 48            |             |                          | 山 坐名義:           | カ)ハンシンデ                                     | ンギンムハン                    |   |
| 49            | シナン たって ナル  | <br>                     | <br>   \+_+^*+_+ | <br>- 2 - 2 - 2 - 2 - 2 - 2 - 2 - 2 - 2 - 2 |                           |   |
| 00            | べなわ、振込于致    | 科につさましては、お谷様にてに貝担        | いたたちする           | <u>、つお願い申し」</u>                             | こけまり。                     | ļ |
| <b>F</b> 4    |             |                          |                  |                                             | 1                         |   |

白20

# 請求書

No.EH230701 2023年7月1日

システムHYOGO株式会社

阪神電器事務販売株式会社 〒661-0045 尼崎市武庫豊町3-1-50 電話: 06-6431-7276 FAX: 06-6431-7285 担当: 第一営業部 武庫川 研吾

この度はありがとうございます。 下記のとおりご請求申し上げます。

ご請求金額

納入日: 2023年6月17日 納入場所: お客様ご指定の場所 支払期限: 2023年8月1日

| 商品コード       | 商品名            | 単価       | 数量   | 金額 |
|-------------|----------------|----------|------|----|
| PC-N17-103  | 17インチノートパソコン   | 245, 000 | 8    |    |
| M-B-3000    | Bluetoothマウス   | 3, 200   | 8    |    |
| LP-C301A3   | A3カラーレーザープリンタ  | 128, 000 | 1    |    |
| LP-K401A4   | A4モノクロレーザープリンタ | 48, 000  | 2    |    |
| NAS-2B16000 | 16TB2ベイNAS     | 165, 000 | 2    |    |
| LOA60001    | OAラック          | 64, 000  | 8    |    |
| DOA60002    | OAデスク          | 62,000   | 8    |    |
| COA10003    | OAチェア          | 16, 800  | 8    |    |
| PJ1800-B    | プロジェクター        | 184, 000 | 2    |    |
| PJ3000-C    | スクリーン          | 32, 000  | 2    |    |
| MD600SS     | ミーティングデスク      | 68, 000  | 4    |    |
| MC100KK     | ミーティングチェア      | 13, 800  | 16   |    |
|             |                | /\\      | ·言十  |    |
|             |                | 消費       | 貴税   |    |
|             |                |          | · 言十 |    |

| お支払いは下記銀行口座へお振込みください。 |                    |
|-----------------------|--------------------|
| 銀行名: 阪神海浜銀行           | 口座種別: 普通口座         |
| 支店名: 武庫川支店            | 口座番号: 3749165      |
|                       | 口座名義:カ)ハンシンデンキジムハン |
|                       |                    |

※なお、振込手数料につきましては、お客様にてご負担いただきますようお願い申し上げます。